## Supplier Side Add A Tax Document Job Aid:

Step 1: Log into the HICX platform using your Okta Credentials

*Step 2*: From the HICX Dashboard, select "company profile" from the task board on the left side

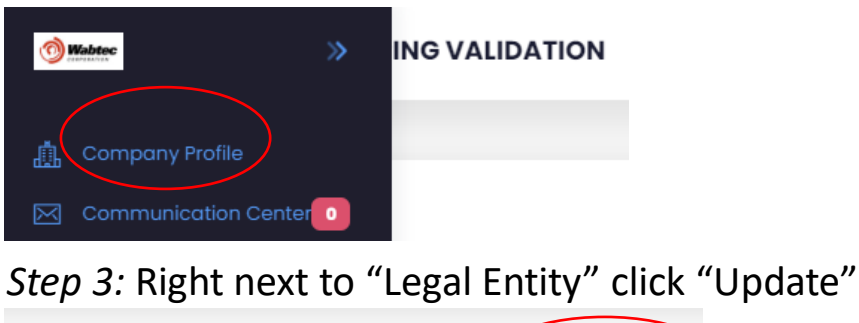

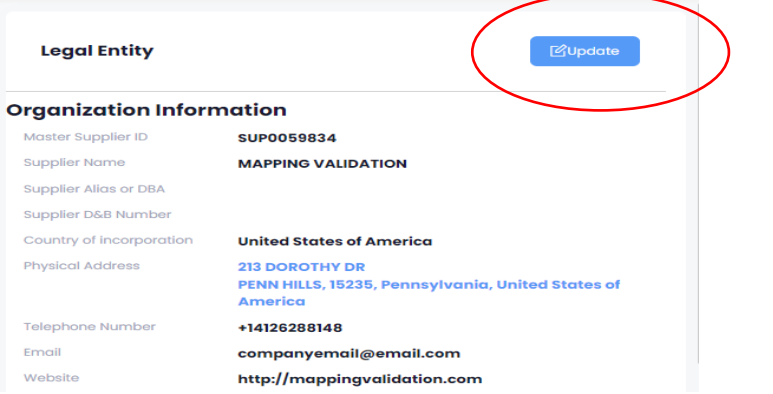

Step 4: Under "Tax Information" you can fill out and upload your tax information

| Tax Information Information                                                                          |                  |     |
|----------------------------------------------------------------------------------------------------|------------------|-----|
| Legal Structure 🤫                                                                                    | C Corporation    | < ~ |
| Tax Number 📀                                                                                         | 116688779        |     |
| Upload a copy of your tax certificate                                                                | Upload Document  |     |
| Tax Classification                                                                                   | Select an option | ~   |
| Upload Tax Exempt Documents                                                                          | Upload Document  |     |
| Are you exempt from or subject to reduced rate of withholding tax in this country?                   | No               | < ~ |
| Are you providing non-tangible goods and/or services that will be performed in the<br>United States? | No               | ~   |
| Upload W8                                                                                            | Upload Document  |     |
| Upload W9                                                                                            | View Document -  |     |
| Do you require a 1099?                                                                               | No               | ~   |

Step 5: Once done scroll to the bottom and click "Submit"

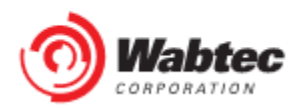